# システム設定マニュアル [予算・売上管理]

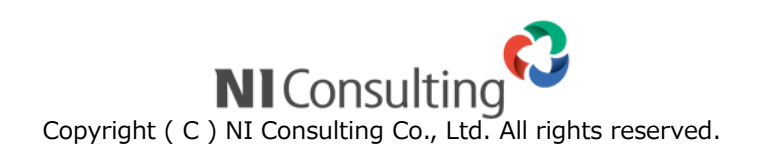

## 目次

| 18.予算・売上管理  | 2 |
|-------------|---|
| 18-1.前年同月表示 | 2 |
| 18-2.予算利用区分 | 3 |
|             |   |

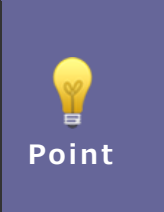

#### ・本マニュアルについて

Sales Force Assistant 顧客創造、Sales Force Assistant 顧客深耕など「Sales Force Assistant」 シリーズの製品名を「Sales Force Assistant」と記載しております。

# 18.予算・売上管理

## 18-1.前年同月表示

前年同月データの表示を設定します。

・予算・売上管理の前年同月表示 「予算・売上管理」の「予実績分析」メニューを表示した際、前年同月のデータを常に表示する か、常に表示しないかを設定します。

18-1-1.前年同月データを設定する

**1.** システム設定の Sales Force Assistant より「予算・売上管理」の「前年同月表示」を選択します。

⇒「予算・売上管理/前年同月表示」画面が表示されます。

2. 前年同月データの利用設定を「表示する」「表示しない」のいずれか選択し、

ボタンをクリックします。

| 項目名称  | 説明                 |             |             |  |  |
|-------|--------------------|-------------|-------------|--|--|
| 表示する  | 前年同月のデータを常に表示します。  |             |             |  |  |
|       | 受注確度               | 2月度         | 3月度         |  |  |
|       | 前年同月               | 100,000,000 | 30,000,000  |  |  |
|       | 予算情報               | 140,500,000 | 125,500,000 |  |  |
|       | 売上情報               | 145,000,000 | -           |  |  |
| 表示しない | 前年同月のデータを常に表示しません。 |             |             |  |  |
|       | 受注確度               | 2月度🍄        | 3月度ネ        |  |  |
|       | 予算情報               | 140,500,000 | 125,500,000 |  |  |
|       | 売上情報               | 145,000,000 | -           |  |  |
|       |                    |             |             |  |  |

## 18-2.予算利用区分

予算利用区分の利用設定と名称を設定します。

|       | ・予算・売上管理の予算利用区分                                                                                                    |  |  |  |  |  |  |
|-------|----------------------------------------------------------------------------------------------------|--|--|--|--|--|--|
|       | 予算情報の受注金額、受注利益、売上金額、売上利益に対して「当初予算」を利用する・利用し                                                                                                    |  |  |  |  |  |  |
|       | ないを設定できます。「当初予算」の利用設定は、予算情報フォーム、先行管理、売上分析、予                                                                                                    |  |  |  |  |  |  |
|       | 実績分析、売上推移に反映します。                                                                                                    |  |  |  |  |  |  |
|       | 現行予算は、入力時点で最新の内容を表示します。                                                                                                    |  |  |  |  |  |  |
|       | 当初予算は、新規登録時に入力した内容を表示します。                                                                                                    |  |  |  |  |  |  |
| Point | 年度初めに立てた予算と期中に変更した予算を比較したい場合などに、当初予算の表示を活用い                                                                                                    |  |  |  |  |  |  |
| Four  | ただけます。                                                                                                    |  |  |  |  |  |  |
|       | 【予算情報】                                                                                                    |  |  |  |  |  |  |
|       | 現行予算 220,000,00( 230,000,00( 270,000,00( 220,000,00(                                                                                                    |  |  |  |  |  |  |
|       | 当初予算 250,000,000 250,000,000 250,000,000 250,000,000                                                                                                    |  |  |  |  |  |  |
|       | 市年予算 0 0 0 0 0 0 0 0 0 0 0 0 0 0 0 0 0 0 0 0 0 0 0 0 0 0 0 0 0 0 0 0 0 0 0 0 0 0 0 0 0 0 0 0 0 0 0 0 0 0 0 0 0 0 0 0 0 0 0 0 0 0 0 0 0 0 0 0 0 0 0 0 0 0 0 0 0 0 0 0 0 0 0 0 0 0 0 0 0 0 0 0 0 0 0 0 0 0 0 0 0 0 0 0 0 0 |  |  |  |  |  |  |
|       | 0 0 0 0 0 0 0 0 0 0 0 0 0 0 0 0 0 0 0 0 0 0 0 0 0 0 0 0 0 0 0 0 0 0 0 0 0 0 0 0 0 0 0 0 0 0 0 0 0 0 0 0 0 0 0 0 0 0 0 0 0 0 0 0 0 0 0 0 0 0 0 0 0 0 0 0 0 0 0 0 0 0 0 0 0 0 0 0 0 0 0 0 0 0 0 0 0 0 0 0 0 0 0 0 0 0 0    |  |  |  |  |  |  |
|       |                                                                                                    |  |  |  |  |  |  |

### 18-2-1.予算種類を設定する

**1.** システム設定の Sales Force Assistant より「予算・売上管理」の「予算利用区分」を選択します。

⇒「予算・売上管理/予算利用区分」画面が表示されます。

- 2. 「当初予算」を使用する場合、チェックを入れます。
- 3. 最後に 保存 ボタンをクリックします。

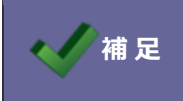

・現行予算は利用停止にすることはできません。

○ 商標

本説明書に登場する会社名、製品名は各社の登録商標、商標です。

○ 免責

本説明書に掲載されている手順による操作の結果、ハード機器に万一障害などが発生しても、弊社では一切の責任を負いませんのであらかじめご了解ください。

○ 発行

2020年6月29日 第4版

| 株式会社 NIコンサルティンク                                            |  |  |  |  |  |
|------------------------------------------------------------|--|--|--|--|--|
| サポートデスク                                                    |  |  |  |  |  |
| E-mail : <u>support@ni-consul.co.jp</u> Fax : 082-511-2226 |  |  |  |  |  |
| 営業時間:月曜日~金曜日 9:00~12:00、13:00~17:00(当社休業日、土・日・祝日を除く)       |  |  |  |  |  |
|                                                            |  |  |  |  |  |